## UPUTSTVO ZA KORIŠĆENJE BIGBLUEBUTTON (BBB) NA E-LEARNING PORTALU-U

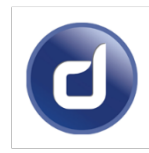

### Šta je BigBlueButton?

BigBlueButton (BBB) je sistem za **online predavanja i video konferencije**, potpuno integrisan sa Moodle platformom. Omogućava:

- Video/audio sastanke
- Deljenje ekrana i prezentacija
- Interaktivnu tablu
- Snimanje sesija

### Kako pristupiti BBB sesiji kao student?

- 1. Prijavite se na Moodle koristeći svoje korisničko ime i lozinku.
- 2. Uđite u predmet (kurs) koji vodi vaš nastavnik.
- 3. Na početnoj stranici kursa pronađite aktivnost sa nazivom:

Online čas ili BigBlueButton sesija

- 4. Kliknite na naziv aktivnosti.
- 5. Pojaviće se dugme "Pridruži se sesiji Join session" kliknite da uđete.
- 6. U zavisnosti od podešavanja, može se zatražiti da dozvolite pristup mikrofonu/kameri.

#### Kako zakazati BBB sesiju kao nastavnik?

- 1. Prijavite se kao nastavnik u Moodle.
- 2. Otvorite svoj kurs i uključite režim uređivanja ("Uključi uređivanje Turn Edit On").
- 3. Kliknite na "Dodaj aktivnost ili resurs Add an activity or resource".
- 4. Izaberite BigBlueButtonBN i kliknite na "Dodaj Add".
- 5. Popunite sledeće:
  - Naziv sesije (npr. Predavanje 5 Integrali)
  - Poruka dobrodošlice
  - Vreme početka/završetka (nije obavezno)
  - Omogućite snimanje ako želite da ostane zabeleženo.

6. Kliknite "Sačuvaj i prikaži – Save and display".

# Dodatne informacije:

- Studenti ne moraju imati nalog na BBB serveru sve ide automatski preko Moodlea.
- Snimljene sesije se pojavljuju ispod aktivnosti u Moodle-u (ako je uključeno snimanje).
- Moderator je nastavnik on kontroliše mikrofone, ekran, prezentaciju itd.

## Problemi i rešenja:

| Problem                          | Rešenje                                      |
|----------------------------------|----------------------------------------------|
| Ne čujem zvuk / ne radi mikrofon | Proveri dozvole za mikrofon u pregledaču     |
| Ne mogu da uđem u sesiju         | Osveži stranicu i proveri internet konekciju |
| Snimak nije dostupan             | Snimci se pojavljuju nekoliko minuta kasnije |